5

# ✓実験結果

実験から得られた温度 T と時間 t の関係を言葉で簡潔に説明しなさい。 また、実験で得られた温度と時間の関係を表すグラフをプリンターから出力して貼り付けなさい。

# ニュートンの冷却法則

## ■ 課題

お湯の中に浸された金属の塊を空気中に取り出すと、その温度はどのような時間変化をするか?

金属塊を取り出してからの時間*t*と温度*T*の関係を予想して、そのグラフの概形を描きなさい。

このように予想した理由は?

### ■ 実験

金属の塊を熱湯に浸しておいて暖めた後、空気中に取り出す。金属塊から空気中に放出される熱によって 低下する温度の時間変化を測定する。

### ✓準備

- ・コンピュータ (Capstone)
- ・データロガー (Xplorer GLX)
- ・温度センサ(2個)
- ・鉄製スタンド

- ・銅ブロック
- ・スチロール製容器
- ・保護用袋
- ・ラップ

# ✓実験手順

**く**実験装置のセッティング>

- (1) 温度変化を計測するための Capstone ファイル「冷却.cap」を開き、データロガーをコンピュータに 接続する。
- (2) 温度センサのコネクターをデータロガーに接続し、さらに計測部を銅ブロックの小穴に挿入する。
- (3) 銅ブロックを、お湯につけても濡れないようにラップで注意深く包む。

 $\longrightarrow t$ 

(4) スチロール製容器に電気ポットの熱湯を注ぐ。熱湯中に銅ブロックをラップに包んだ状態で浸す。 熱平衡状態になるまで、しばらくの間放置する。

<温度の時間変化の測定>

- (5) 銅ブロックを湯から取り出し、濡れないように注意ながらラップを外す。(火傷にも注意)
- (6) 鉄製スタンドを用いて銅ブロックを空中でつるす。
- (7) 「冷却.cap」の画面左下にある「Record」ボタンをクリックして測定を開始する。

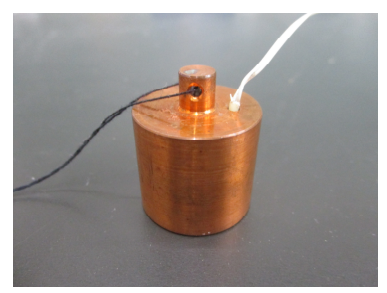

銅ブロックの孔に温度セ

ンサを挿入する

銅ブロックをラップで包む

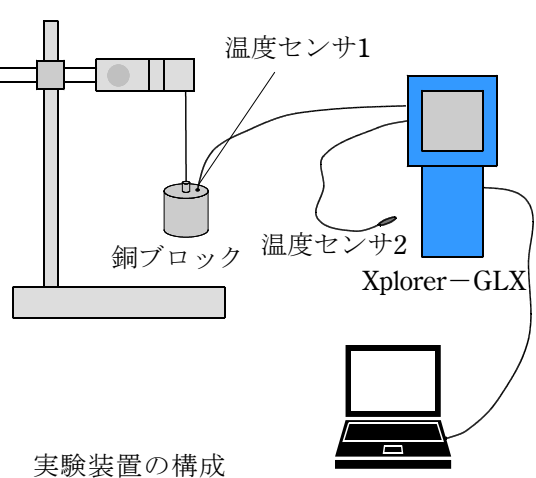

HNO

氏名

#### ■ ニュートンの冷却法則

数学を応用する -微分方程式で数学モデルをつくる- ことによって、問題の答えを求めよう。

## 1. 物理学的な考察

問題を解くための物理学上のアイデア(仮説や予想)は何か?

物体(金属ブロック)がもつ熱エネルギーは、外気との接触によって奪われる 簡単のため、物体の温度は常に一様であるとする

と

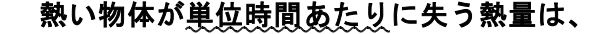

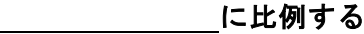

# 2. 物理学から数学の問題への変換

見出した物理学のアイデアを数式で表してみよう:微分方程式で表された数学モデルをつくろう

(1) 物体が短い時間  $\Delta t$  で失う熱量を $-\Delta Q$  として、1. で見出したアイデアを数式で表せ。物体の 温度をT、周囲の温度を $T_m$ 、物体の表面積をS、比例定数を $\alpha$ (熱伝達係数という)とする。

- (2)  $\Delta Q \delta$ 、物体の質量*m*、比熱*c*、時間 $\Delta t$ における温度変化 $\Delta T \delta$  用いて表せ。
- (3) (a)、(b)を用いて、物体の温度 T が時間 t とともにどのように変化するかを表す微分方程式を求 めよ。

#### 3. 数学的な考察

微分方程式を解きなさい(初期条件:t = 0において $T = T_0$ とする)

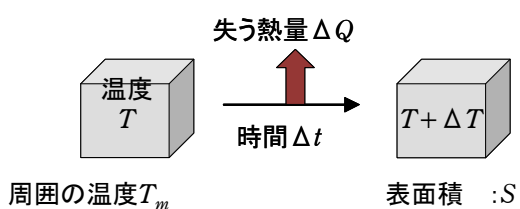

比例定数:α

**√**考察

7

- 数学モデルから得られた解の妥当性について考察しよう。
- - (a) CapStone の測定データを Excel のワークシートヘコピー
    - ① CapStoneの画面左側の表の測定値を範囲指定する。
  - ② 右クリック → 「値のコピー」をクリック
  - (b) Excel を用いたデータ処理 片対数グラフをつくる-
  - ① データ処理用の Excel ファイル"冷却曲線.xls"を開く。
  - ② Excel シートに測定データを貼り付ける。
  - する。
- (2) 得られた結果を用いて、銅ブロックの時定数 τ を求めよ。
- が10mmの銅ブロックの時定数を実験によって求めることにより確かめよ。

(1) log  $[T - T_m] - t$  グラフをつくってグラフの直線性を確かめよ。(Excel の近似曲線機能を用いる。)

セル A5(黄色)を右クリック → 値貼り付け ③ Excel シートの該当セルに関数を入力して、温度差  $T - T_m$  とその対数値 log  $[T - T_m]$  を計算

④ 温度差  $T - T_m$  と時間 tの関係を、片対数グラフ ( $\log [T - T_m] - t$  グラフ) で表す。

(3) 時定数 τ はブロックの大きさ(一辺の長さ)とどのような関係があると考えられるか?一辺の長さ